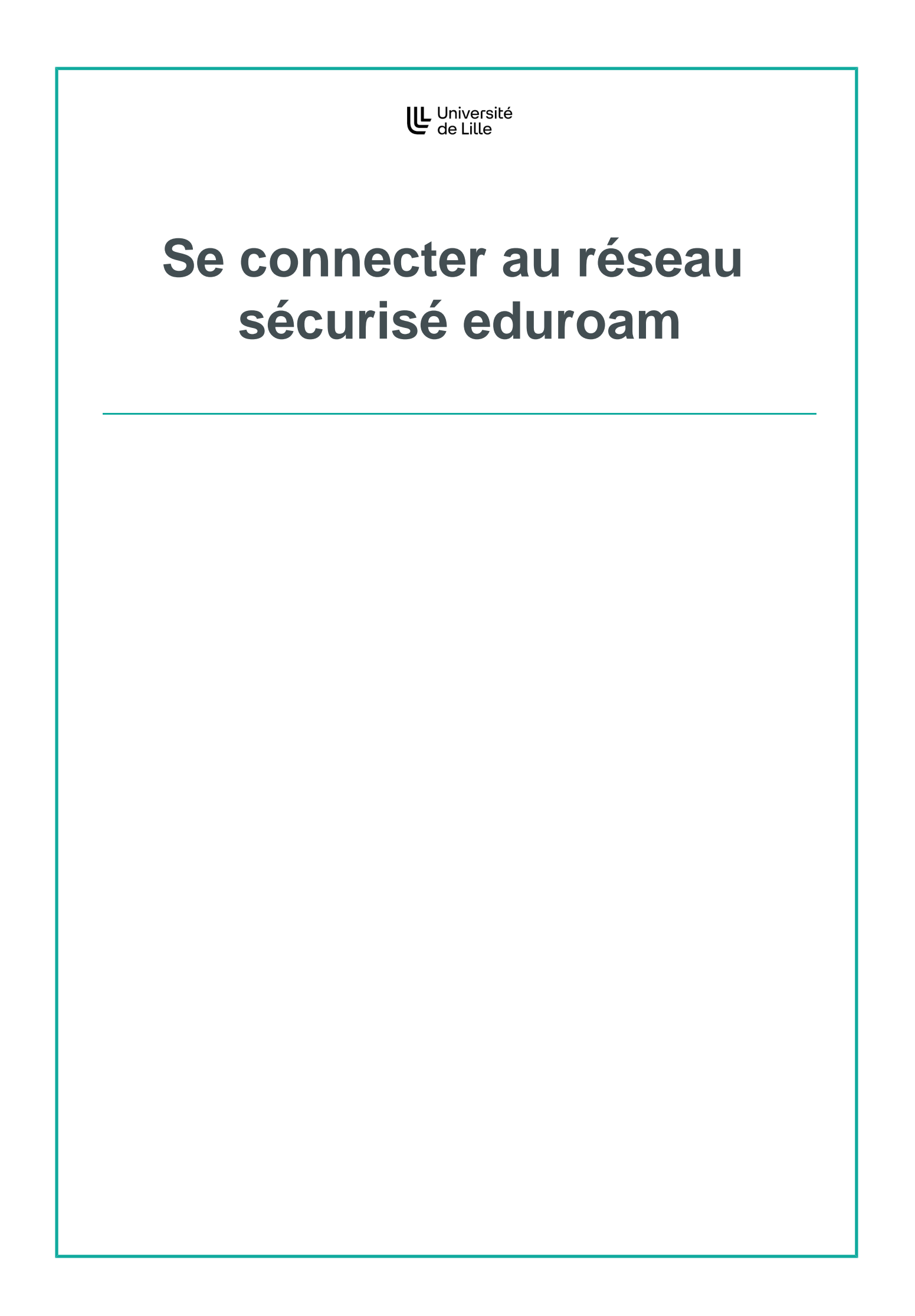

# Table des matières

| I - Présentation d'eduroam                  | 4  |
|---------------------------------------------|----|
| II - Téléchargement d'eduroam CAT           | 5  |
| III - Installation d'eduroam sur ordinateur | 9  |
| IV - Installer eduroam sur smartphone       | 12 |

## **Présentation d'eduroam**

#### 🔎 Eduroam -

Notez bien

Le service eduroam vise à offrir un accès sans fil sécurisé à l'Internet, aux personnels et aux étudiants, des établissements d'enseignement supérieur et de recherche dans leurs Universités et lors de leurs déplacements. Les utilisateurs d'un établissement membre du projet disposeront d'un accès sécurisé à l'Internet depuis tous les autres établissements membres, et ceci en utilisant l'identifiant de votre établissement d'origine. Le réseau sécurisé eduroam est le seul réseau Wi-Fi sécurisé offert aux utilisateurs de l'Université de Lille.

Le mode d'accès à eduroam pour une personne d'un autre établissement peut être différent selon la politique de sécurité appliquée par cet établissement.

Lien vers le site d'eduroam

Pour en savoir plus sur le service d'itinérance universitaire eduroam...[http://www.eduroam.fr/]

La connexion d'un portable sous Windows XP n'est pas possible sur le réseau sécurisé eduroam. Le système d'exploitation Windows XP est aujourd'hui obsolète et ne permet pas d'utiliser les protocoles de sécurité récents.

Ì

# Téléchargement d'eduroam CAT

Pour pouvoir utiliser eduroam, il faut télécharger eduroam CAT (Configuration Assistant Tool). Chaque établissement utilisant eduroam a développé un utilitaire permettant de configurer facilement ce réseau sur un appareil Wi-Fi.

#### Récupérer l'installateur eduroam

| Se connecter sur le site eduroam <sup>[https://cat.eduroam.org/?idp=2342&amp;profile=4035]</sup>                                                    |                                                                                                    |                                                                                       |                 |                 |         |                                                                                                    |                          |
|----------------------------------------------------------------------------------------------------|----------------------------------------------------------------------------------------------------|---------------------------------------------------------------------------------------|-----------------|-----------------|---------|----------------------------------------------------------------------------------------------------|--------------------------|
|                                                                                                    | eduroam<br>Configuration Assistant Tool                                                                                            | Page de démarrage                                                                     | À propos        | Langue          | Aide    | Gérer                                                                                                    | Conditions d'utilisation |
|                                                                                                    | installation simplifiée de<br>Appareils iC<br>iPhone, iPad, iPod<br>Installateur personnalisé pour<br>Signé numériquement par l'or | eduroame:<br>DS Apple<br>touch<br>votre établissement<br>ganisation qui coordonne edu | roam® GÉANT As  | sociation       |         | educan institute for U<br>Control of the State<br>Beginner<br>Beginner | Antonsity of Samplors    |
|                                                                                                    | Bienvenue à eduroam CAT                                                                                                    |                                                                                       |                 |                 |         |                                                                                                    |                          |
|                                                                                                    | Connectez votre appareil à eduroam®                                                                                                |                                                                                       |                 |                 |         |                                                                                                    |                          |
|                                                                                                    |                                                                                                    | Cliquez ici pour té                                                                   | lécharger votre | installateur ed | luroam® |                                                                                                    |                          |
| Page d'accueil du site eduroam CAT                                                                                                    |                                                                                                    |                                                                                       |                 |                 |         |                                                                                                    |                          |
| Il se peut que le système ait déjà détecté l'établissement et le système, dans ce cas i<br>ne reste plus qu'à télécharger l'installateur d'eduroam. |                                                                                                    |                                                                                       |                 |                 |         |                                                                                                    |                          |
| 2 Si la sélection n'est pas automatique, sélectionner l'établissement.                                                                              |                                                                                                    |                                                                                       |                 |                 |         |                                                                                                    |                          |
| Cliquer sur le bouton cliquez ici pour télécharger votre installateur d'eduroam.                                                                    |                                                                                                    |                                                                                       |                 |                 |         |                                                                                                    |                          |
| <ul> <li>Une fenêtre pop-up s'affiche (autoriser éventuellement l'affichage des pop-up).</li> </ul>                                                 |                                                                                                    |                                                                                       |                 |                 |         |                                                                                                    |                          |
| <ul> <li>Une liste d'établissements apparaît.</li> </ul>                                                                                            |                                                                                                    |                                                                                       |                 |                 |         |                                                                                                    |                          |
| • Da                                                                                                    | <ul> <li>Dans la fenêtre de recherche, en bas de la liste, taper I Lille</li> </ul>                                                |                                                                                       |                 |                 |         |                                                                                                    |                          |
|                                                                                                    |                                                                                                    |                                                                                       |                 |                 |         |                                                                                                    |                          |

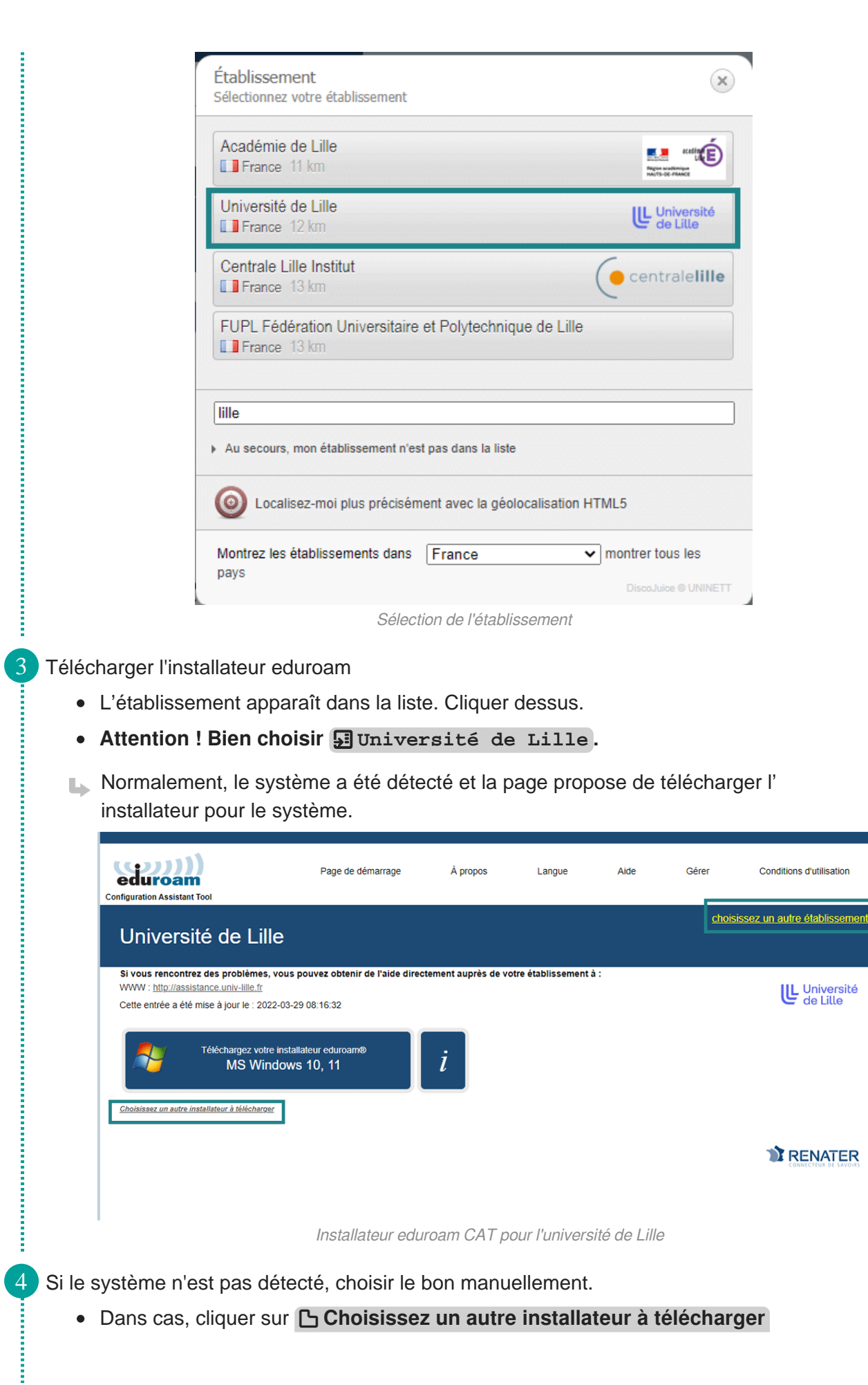

 Une liste de systèmes d'exploitation s'affiche. Choisir le système de l'appareil et cliquer dessus.

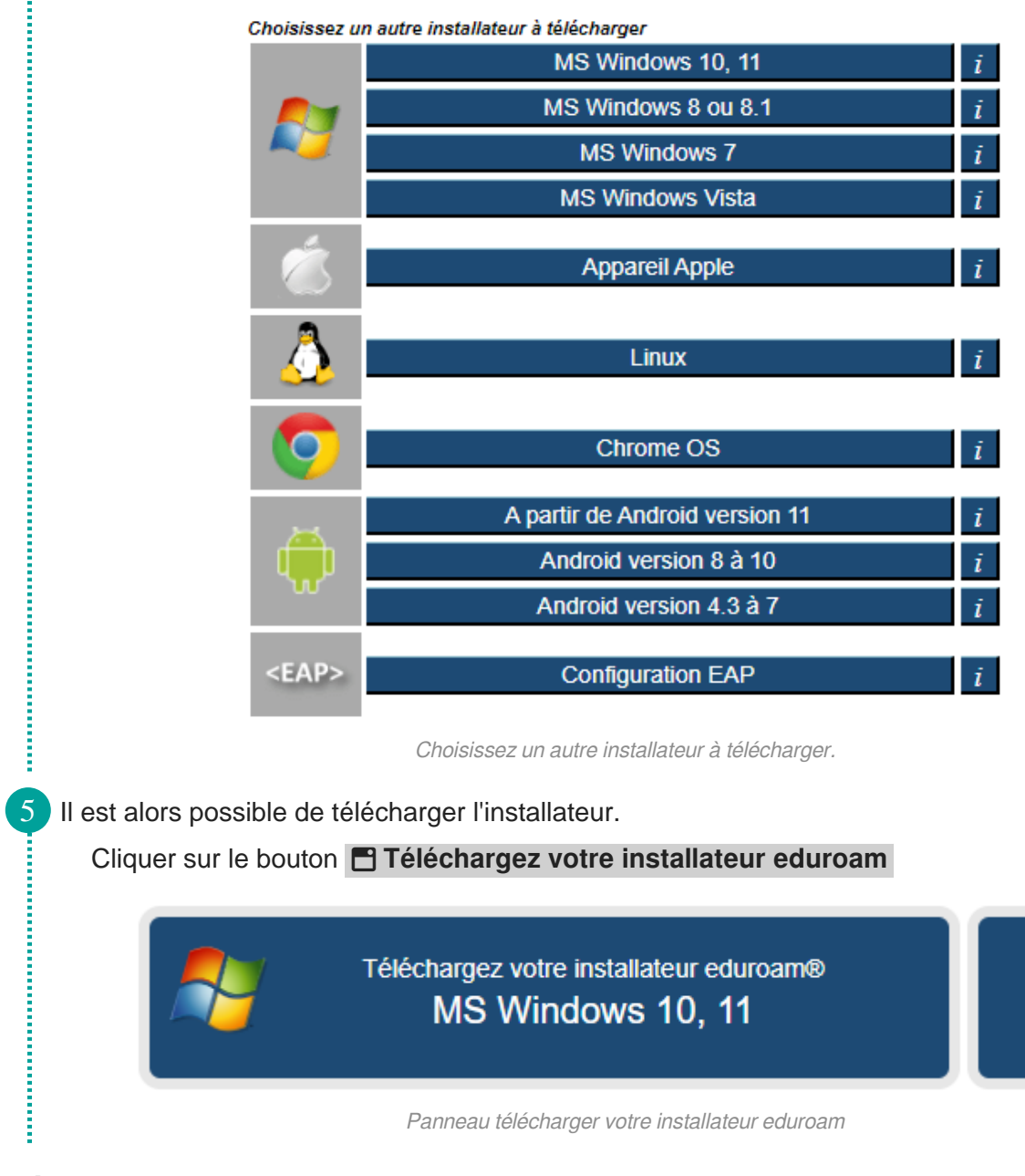

Résultat

Un fichier exécutable se télécharge automatiquement sur le système et un message de confirmation apparaît.

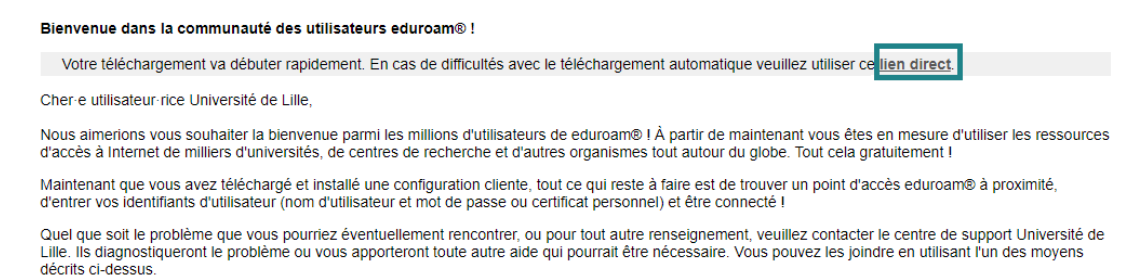

Revenir aux téléchargements

1

A

Téléchargement terminé sur eduroam

Si le téléchargement automatique ne se déclenche pas, il faut alors suivre le **Llien** direct indiqué au début du texte.

### Installation d'eduroam sur ordinateur

Une fois la bonne version d'eduroam CAT télécharger, il est possible de l'installer et le configurer.

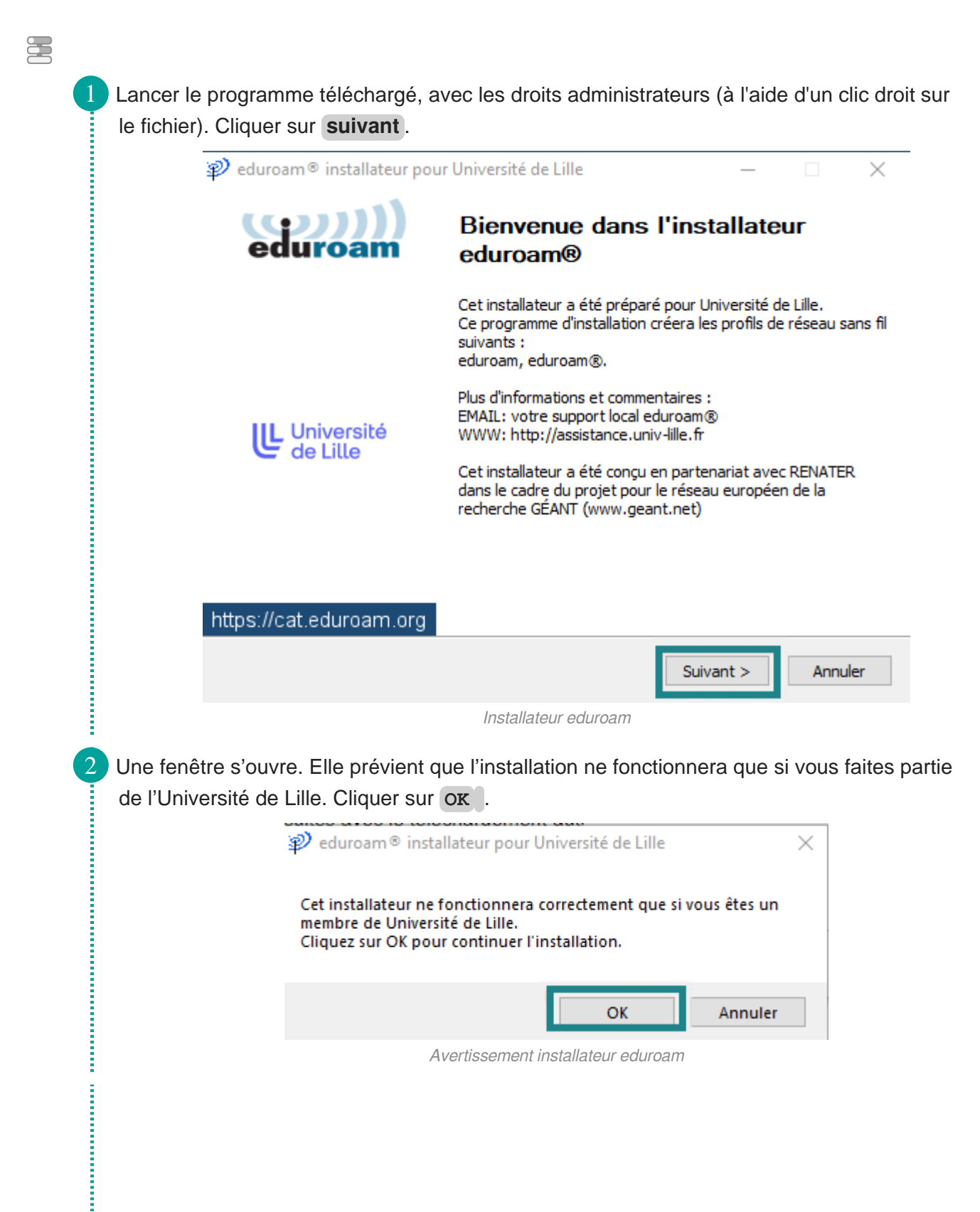

ł

Sur la fenêtre suivante, rentrer le nom d'utilisateur. Il s'agit de l'adresse mél de l'Université de Lille sous la forme **prenom.nom@univ-lille.fr**<sup>[javascript:linkTo\_UnCryptMailto(%27ocknvq% 2Crtgpqo0pqoBwpkx%5C%2Fnknng0ht%27);]</sup> Saisir ensuite le mot de passe de l'ENT. Répéter la saisie de votre mot de passe, et cliquer sur Installer.

| 🔊 eduroam® installateur pour Université de Lille | – 🗆 X             |
|--------------------------------------------------|-------------------|
| Identifiants de l'utilisateur                    | eduroam           |
|                                                  |                   |
| Nom d'utilisateur : alan.turing@univ-lille.fr 🦛  |                   |
| Mot de passe :                                   |                   |
| Répétez le mot de passe:                         |                   |
| Nullsoft Install System v3.04                    | Installer Annuler |

Identifiants dans l'installateur

Le programme s'installe. À la fin de cette installation, il ne reste plus qu'à activer la connexion WiFi eduroam. Cliquer sur le réseau Wi-Fi eduroam, et puis sur **Se connecter**.

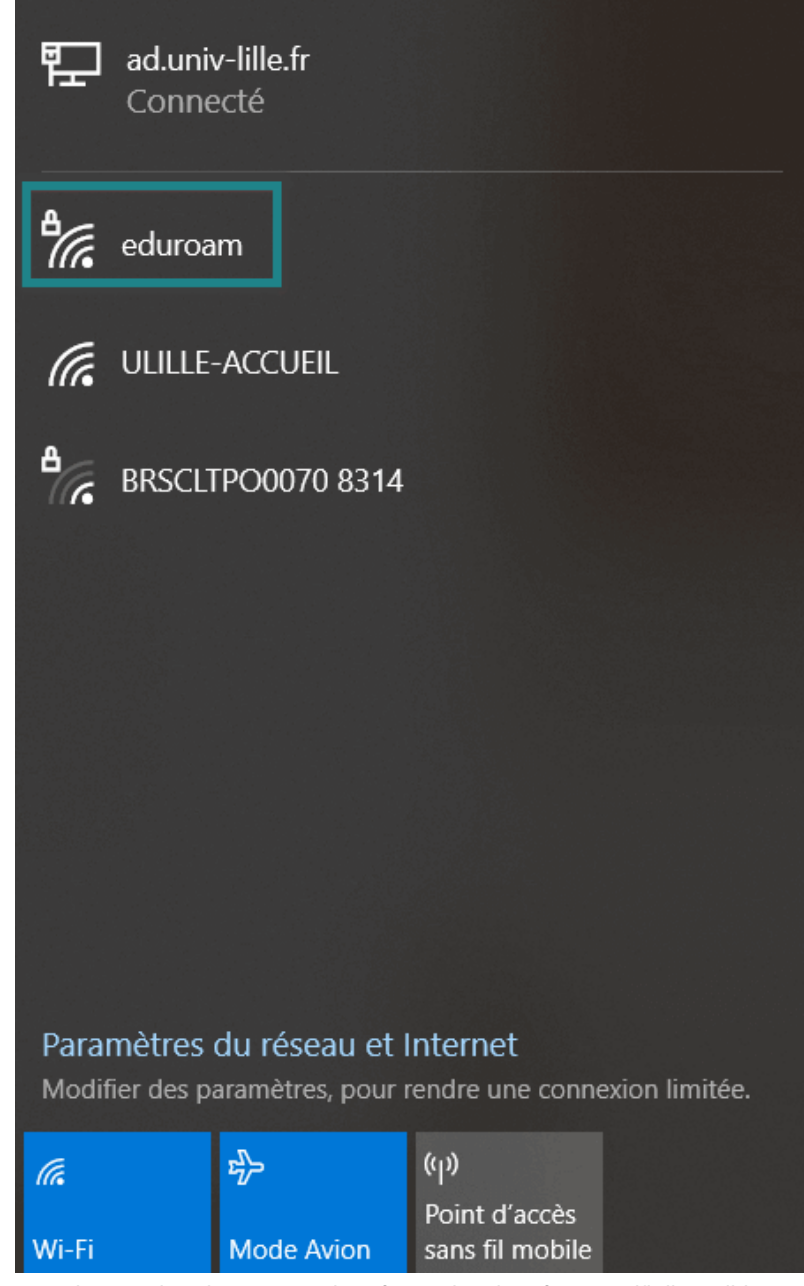

eduroam dans le panneau de présentation des réseaux wifi disponibles

Ω

## Installer eduroam sur smartphone

Le procédé est le même sur Android ou iPhone. Voici ici le déroulé sur Android.

#### Télécharger et installer eduroam CAT pour Android

Sur le Play Store, rechercher l'appli eduroam CAT.

**Attention,** si la version d'Android est ultérieure à la version 11, il faut alors privilégier l'application GetEduroam plutôt que Eduroam CAT. Il se télécharge également sur le Play Store.

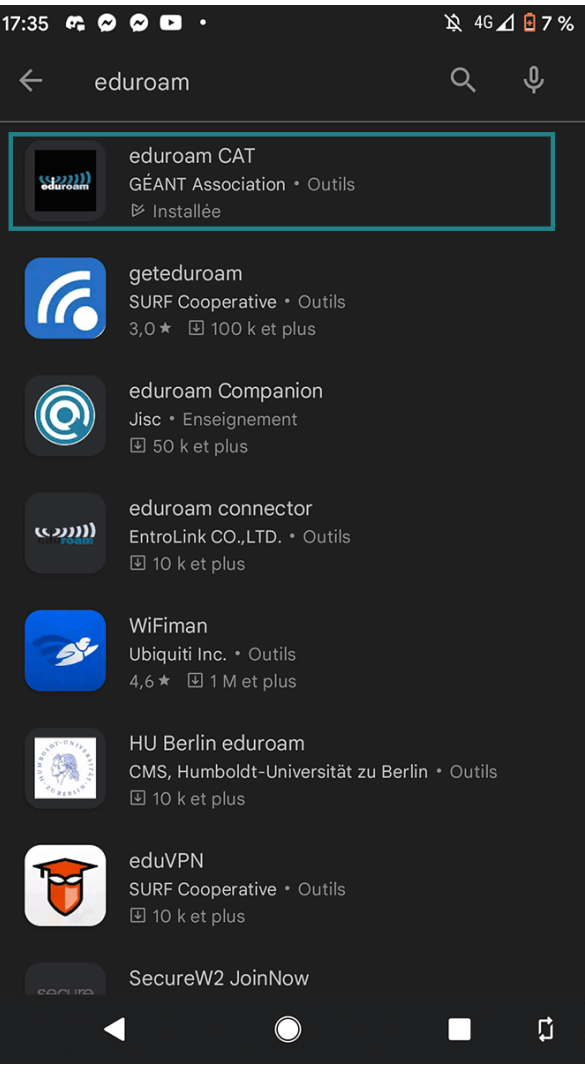

eduroam dans le Play Store d'Android

i i

Ē

Après avoir lancé l'appli eduroam CAT, cliquer sur Manual Search et taper I lille.

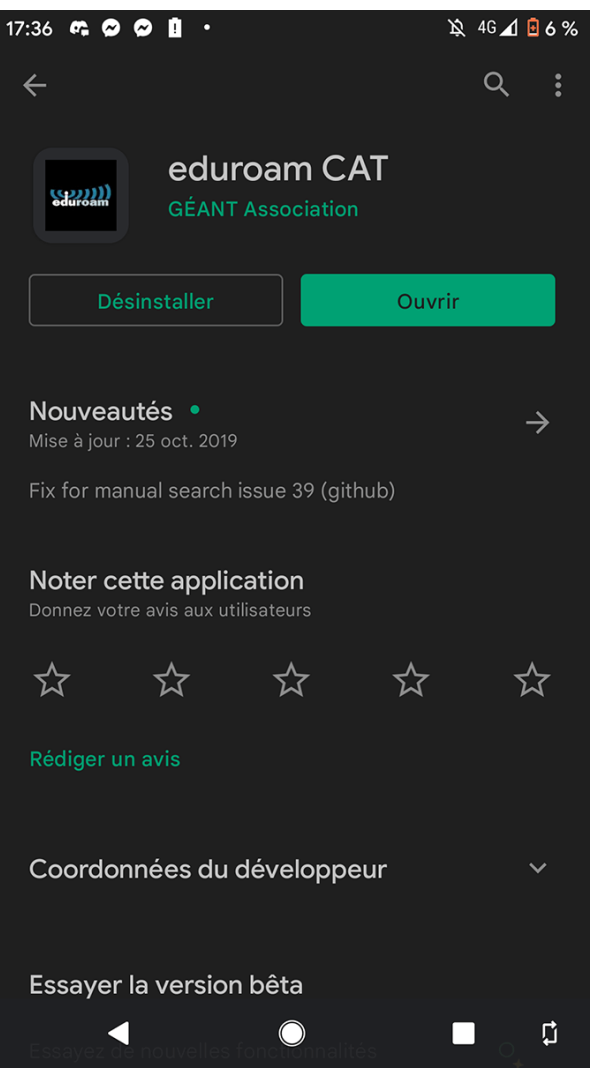

eduroam dans le Play Store d'Android

| 17:36 📭 🗭 🗭 🚹 🔹 | 🔌 4G 📶 🧧 5 % |  |  |  |  |
|-----------------|--------------|--|--|--|--|
| د eduroamCAT    |              |  |  |  |  |
| Nearby Configs  |              |  |  |  |  |
| IFREMER         | Ifremer      |  |  |  |  |
| Manual Search   |              |  |  |  |  |
|                 |              |  |  |  |  |
| Non             | Search       |  |  |  |  |
|                 |              |  |  |  |  |
|                 |              |  |  |  |  |
|                 |              |  |  |  |  |
|                 |              |  |  |  |  |
| Manual Search   | OUI          |  |  |  |  |
|                 |              |  |  |  |  |

Recherche de l'établissement sur Eduroam - Android

Sélectionner 🕒 Université de Lille et à l'écran suivant, appuyer sur installer le profil.

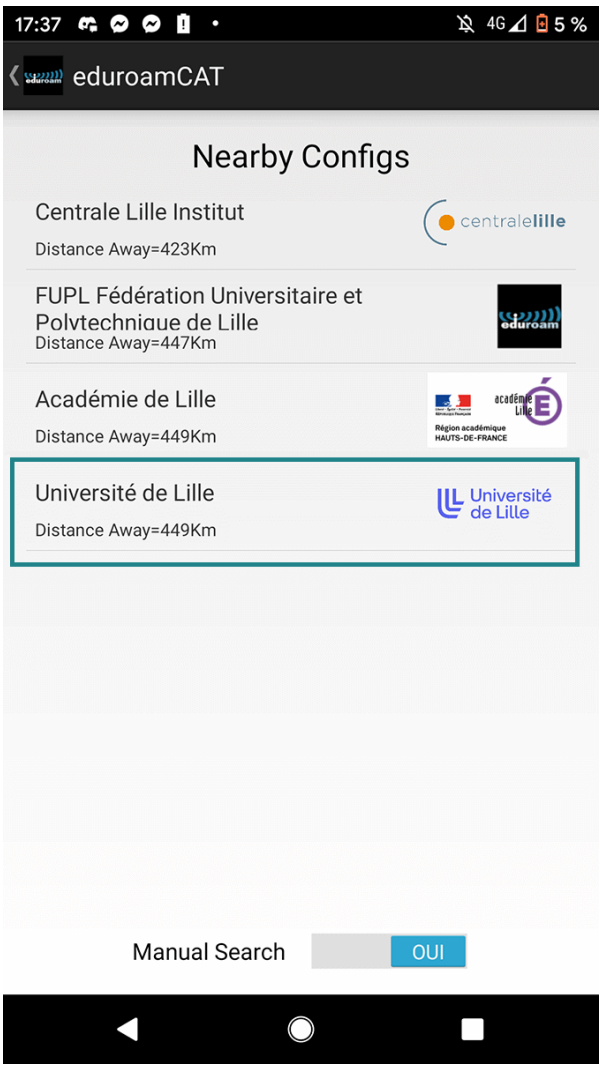

Sélection de l'établissement sur l'installateur eduroamCAT

Ì

ļ

Ì

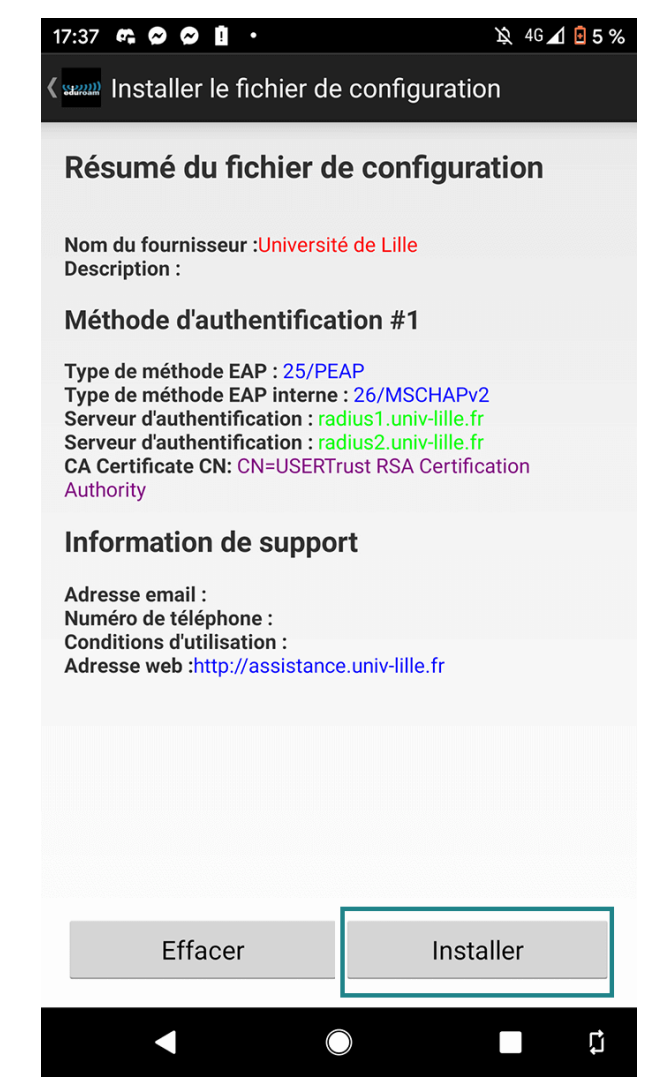

Configurer eduroam sur Android

S'authentifier avec Nom d'utilisateur = (**votre email ULille**), Mot de Passe = (**votre mot de passe du compte ULille**)

Il est à présent possible de se connecter au WiFi avec eduroam.

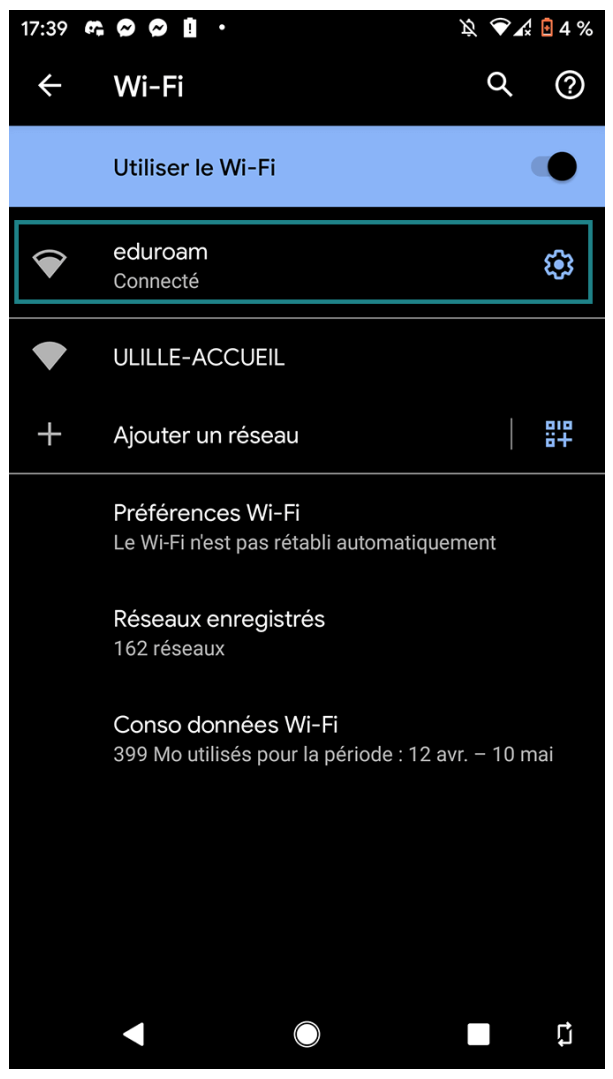

eduroam apparaît dans la liste des réseaux wifi disponibles